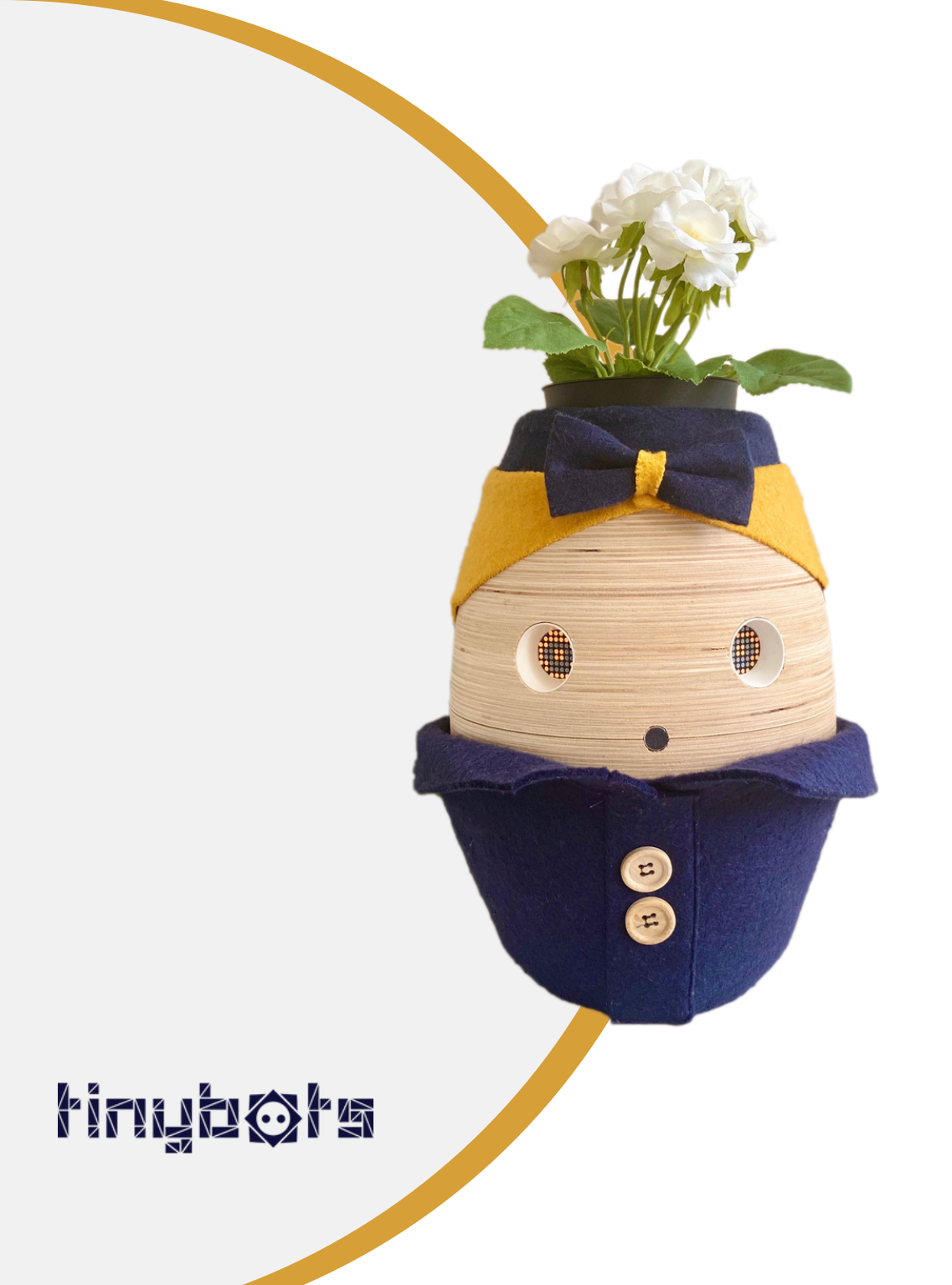

# Handleiding Tessa app

Versie 9

#### Inhoudsopgave

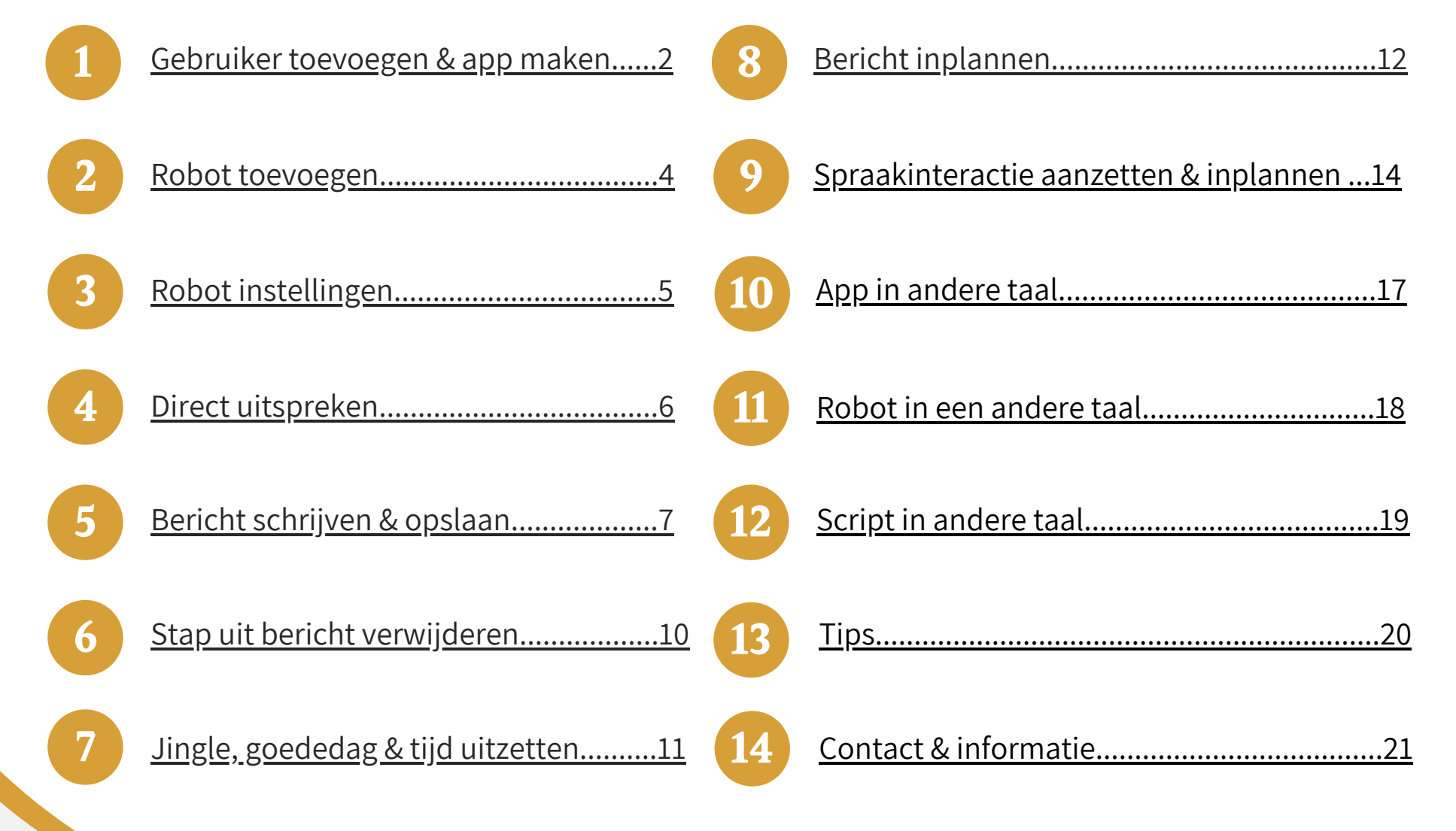

#### 1. Gebruiker toevoegen & app maken

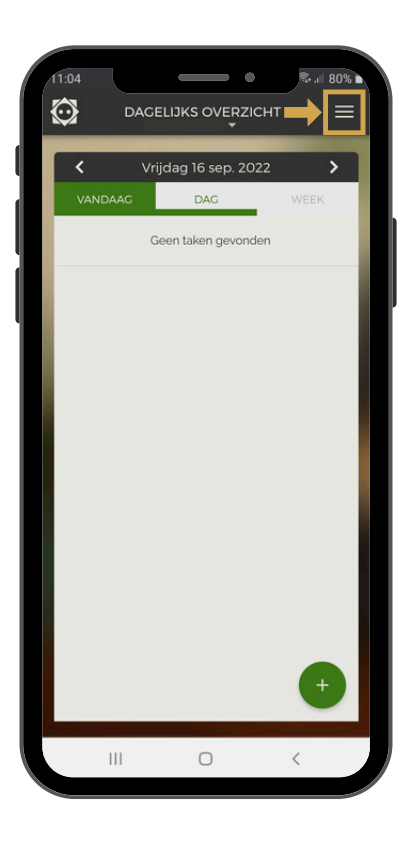

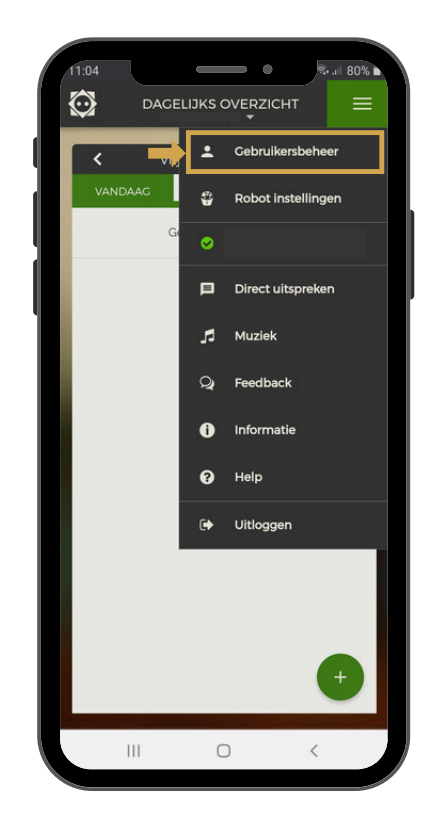

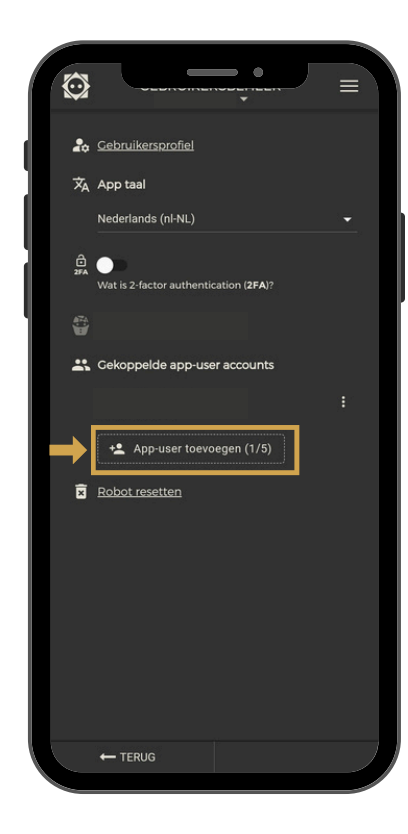

De gebruiker die toegevoegd wordt, krijgt een uitnodiging via de mail. Via die weg kan men een account aanmaken.

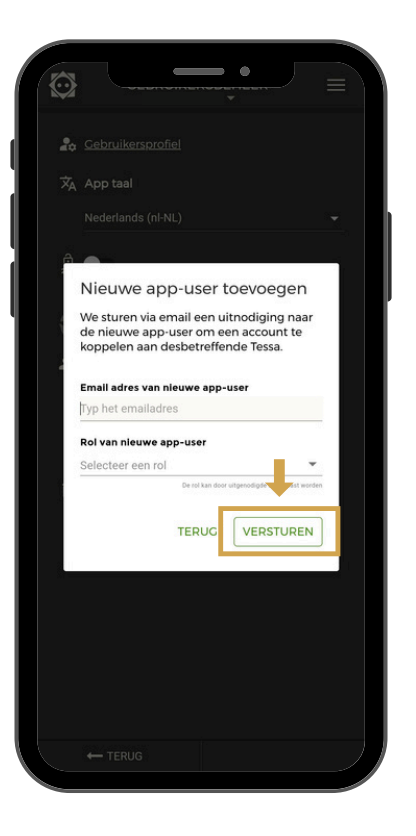

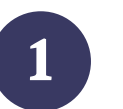

Uitnodiging via de mail

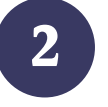

Account aanmaken

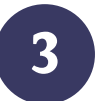

Een app van maken Via deze link kan je zien hoe je de Tessa app op je mobiel zet: <u>https://help.tinybots.nl/portal/nl/kb/articles/tessa-app-pwa-voor-de-mobiel-apple-android</u>

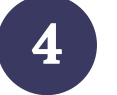

De app is klaar voor gebruik

#### 2. Robot toevoegen

Wanneer je als zorgmedewerker meerdere Tessa's inzet, kun je deze allemaal koppelen aan hetzelfde account. Volg hiervoor bovenstaande stappen.

| 11:04 CALLISKS OVERZICHT |                       |                                                                    |
|--------------------------|-----------------------|--------------------------------------------------------------------|
|                          | Hijn eigen<br>Serial: | • +                                                                |
| Vrijdag 16 sep. 2022     | Robot 1<br>Serial:    | E Koppel Tessa aan uw<br>account                                   |
| VANDAAG DAG WEEK         | Robot 4<br>Serial:    | : Geef de laatste 4 cijfers en / of                                |
| Geen taken gevonden      | Robot 5<br>Serial:    | etters van de code van uw iessa<br>etters van de code van uw iessa |
|                          | Bobot 7<br>Serial:    | E Deze code vindt u aan<br>de onderzijde van<br>Tessa.             |
|                          |                       | Tessa's code                                                       |
|                          |                       | →                                                                  |
|                          |                       | Eindgebruiker                                                      |
|                          |                       | (Bijvoorbeeld naam van Client)                                     |
|                          |                       | Tessa koppelen                                                     |
|                          |                       |                                                                    |
| •                        | <b>↓</b>              |                                                                    |
| III O <                  | + 🛱 Robot toevoegen   |                                                                    |

# 3. Robot instellingen

Aanpassen van: geluid, spraaksnelheid en ogen aan/uit. Aanzetten van: offline notificatie en spraakinteractie.

|         | Vriidag 16 sep 2022 |       |
|---------|---------------------|-------|
| VANDAAC | DAG                 | WEEK  |
|         | Geen taken gevonden |       |
|         |                     |       |
|         |                     |       |
|         |                     |       |
|         |                     |       |
|         |                     |       |
|         |                     |       |
|         |                     |       |
|         |                     |       |
|         |                     |       |
|         |                     | ( + ) |

| 11:04   | 4             |         | - • .            | 5 .il 80% 🖿 |
|---------|---------------|---------|------------------|-------------|
| $\odot$ | DAGE          | LIJKS ( | OVERZICHT        | ≡           |
|         | <b>く</b> ∨rij | ÷       | Gebruikersbehe   | er          |
|         |               | ٢       | Robot instelling | gen         |
|         | G             | 0       |                  |             |
|         |               | ₽       | Direct uitspreke | en          |
|         |               | 5       | Muziek           |             |
|         |               | Q       | Feedback         |             |
|         |               | 0       | Informatie       |             |
|         |               | 0       | Help             |             |
|         |               | ۵       | Uitloggen        |             |
| L       |               |         |                  | Ð           |
|         | 111           | C       | ) <              |             |

| R | 3        |                                                                                                  | <b>.</b>        |       |            |
|---|----------|--------------------------------------------------------------------------------------------------|-----------------|-------|------------|
|   | <b>*</b> |                                                                                                  |                 |       |            |
|   | ÷        | Reset volume: 30                                                                                 |                 |       |            |
|   |          |                                                                                                  |                 |       | 90         |
|   | 0        | ••••••••••••••••••••••••••••••••••••••                                                           |                 | 22:00 |            |
|   | Ą        | Offline notificatie na:                                                                          | 1 minuut 👻      | 22.00 |            |
|   | ネ        | <ul> <li>Ook online notific</li> <li>Standaard robot taal</li> <li>Nederlands (nl-NL)</li> </ul> | aties ontvangen |       | <b>•</b> . |
| ŀ | Toes     | temmingen                                                                                        | OPSLA           | an →  |            |

|      |                                       | =          |  |
|------|---------------------------------------|------------|--|
| (C)  |                                       |            |  |
|      |                                       |            |  |
| 0    |                                       |            |  |
|      | 08:00 22:00                           |            |  |
| Ą    |                                       |            |  |
|      | Offline notificatie na: 1 minuut 💌    |            |  |
|      | Contact:                              |            |  |
|      | ook online notificaties ontvangen     |            |  |
| ネ    | Standaard robot taal                  |            |  |
|      | Nederlands (nl-NL)                    |            |  |
| Toes |                                       |            |  |
| P    | Google audio transcriptie             |            |  |
|      | Wat doet Google's audio transcriptie? |            |  |
| Adva |                                       |            |  |
| q    | Spraak interacties                    |            |  |
|      |                                       | <b>-</b> / |  |
|      |                                       |            |  |

### 4. Direct uitspreken

Met deze functie spreekt Tessa het bericht direct uit. LET OP! Schrijf namen fonetisch op, anders spreekt Tessa dit misschien niet goed uit

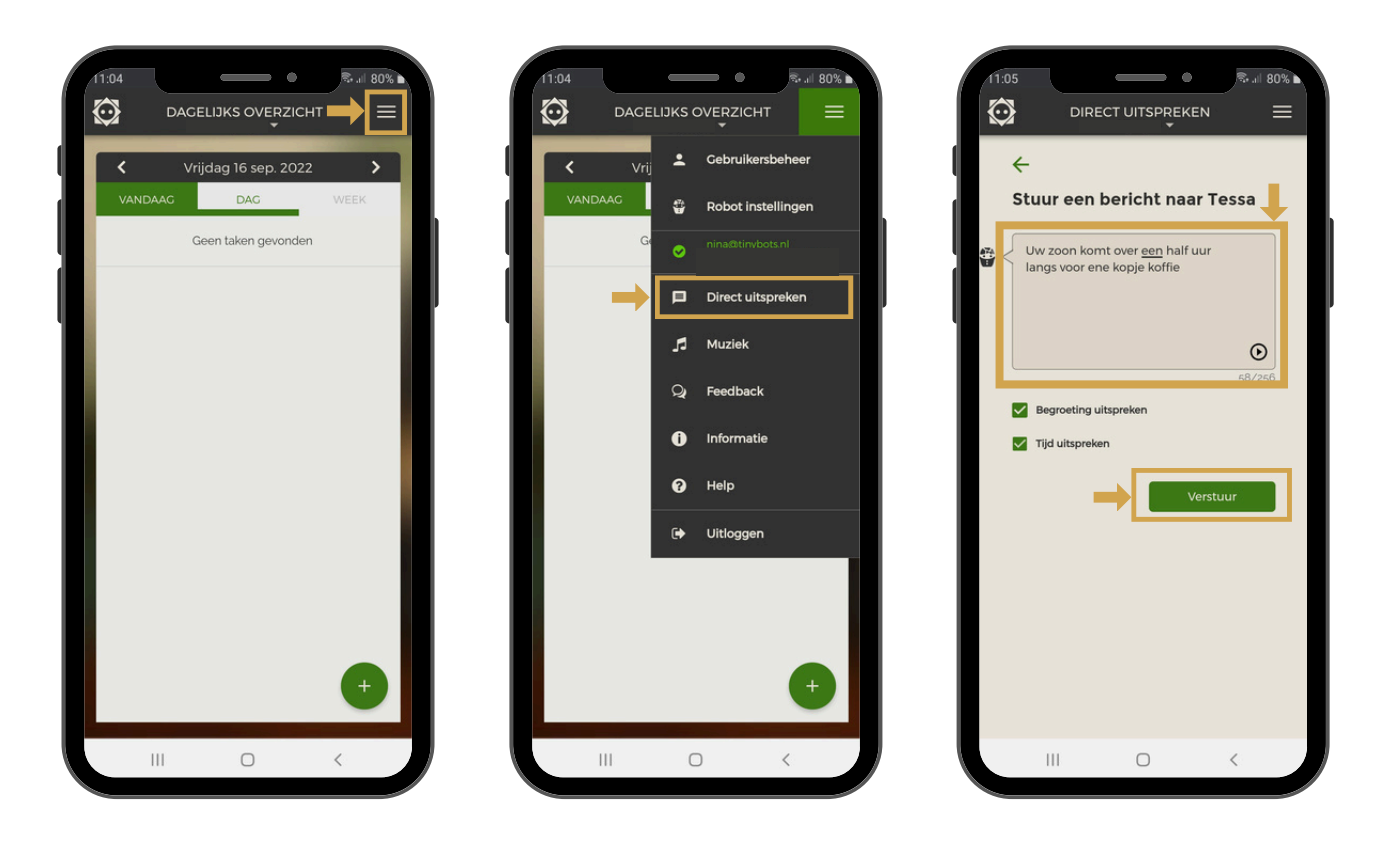

Tip: Je kunt getypte berichten luisteren voordat je ze in Tessa zet via: 🜔

## 5. Bericht schrijven & opslaan 1/3

Voordat je een bericht wilt inplannen op de gewenste dag en tijd ga je het eerst schrijven en opslaan. Kies 'script inplannen'. Daarna kun je een keuze maken uit een van de generieke scripts of zelf een script schrijven door op 'nieuw script' te klikken.

| 11:04 R. # 80%                            | 10:26 Carl 94% DAGELIJKS OVERZICHT        |                                                                       |                   |
|-------------------------------------------|-------------------------------------------|-----------------------------------------------------------------------|-------------------|
| Vrijdag 16 sep. 2022     VANDAAG DAG WEEK | Maandag 12 dec. 2022     VANDAAG DAG WEEK | Wil je een nieuw of een bestaand<br>script selecteren?                | Start <u>NL •</u> |
| Geen taken gevonden                       | Geen taken gevonden                       | Of kies een eerder opgeslagen script                                  | +                 |
| 1 I                                       |                                           | TINYBOTS - GENERIEKE SCRIPTS                                          |                   |
|                                           |                                           | BEZOEK & ACTIVITEITEN     ETEN EN DRINKEN     PERSOONLIJKE VERZORGING |                   |
|                                           | Muziek inplannen                          | CEZONDHEID     OVERIG                                                 |                   |
|                                           | Script inplannen                          |                                                                       |                   |
| $\rightarrow \bigcirc$                    | Sorrack Interactio                        |                                                                       |                   |
| III O <                                   |                                           |                                                                       |                   |

## 5. Bericht schrijven & opslaan 2/3

Kies of je Tessa iets wilt laten zeggen of vragen. Met de functie 'wacht' zal Tessa even wachten met praten voordat ze het volgende zegt. Met de functie 'ga naar', kun je zorgen dat Tessa terug gaat naar een vorige stap.

**TIP!** Tessa kan ook de dag van de week of datum uitspreken d.m.v. het invullen van een script variabel in het script. Meer info op: <u>https://help.tinybots.nl/portal/nl/kb/articles/hoe-kan-ik-tessa-de-dag-van-de-week-of-een-datum-laten-uitspreken-script-variabelen</u>

|                           |                                       |      | Dan [zegt Tessa] [¥] [陳] [谈]                      | Het lijkt me verstandig om de medicatie nog in<br>nemen                                                                                                    |
|---------------------------|---------------------------------------|------|---------------------------------------------------|----------------------------------------------------------------------------------------------------|
| Start NL -                | Start                                 | NL - | Goedzo!                                           |                                                                                                    |
|                           |                                       |      |                                                   | 3-2.1                                                                                                    |
|                           | Tessa zent] [.f.] [[[]]] [[]]]        |      | 3-2                                               | [Tessa wacht]                                                                                                    |
|                           | Vergeet is medicatie plat in to nomen |      | Hoort Tessa:                                      | 10 minuten en 0 seconden                                                                                                    |
|                           | vergeet je medicatie niet in te nemen |      | Primaire commando                                 |                                                                                                    |
|                           |                                       |      | nee                                               | 3-2.2                                                                                                    |
|                           | [Tessa wacht]                         |      | Alternatief commando                              | [Tessa gaat naar] <u>3</u> →Ξ                                                                                                    |
| zegt vraagt wacht ga naar | frees would                           |      | Heb ik nog niet gedaan                            | En na <u>1</u> keer gaat Tessa verder.                                                                                                    |
|                           | 5 minuten en 0 seconden               |      | Alternatief commando                              |                                                                                                    |
|                           |                                       |      | Volgens mij niet                                  |                                                                                                    |
|                           | 3                                     |      | Alternatief commando                              | <ul> <li>Output State</li> <li>Output State</li> <li>Outpu</li></ul> |
|                           | [Tessa vraagt] [ [ ] [ [ ] [ ] [ ]    |      | [Vul je spraak commando in]                       |                                                                                                    |
|                           | Heb je de medicatie al ingenomen?     |      |                                                   | 3-3                                                                                                    |
|                           | Tessa luistert naar een antwoord:     |      | the manufacture to the second                     | Bij iets anders zegt Tessa: 'Dat heb ik niet goed                                                                                                    |
|                           | ^                                     |      | en alternatier toevoegen                          | verstaan, probeer te antwoorden met:'                                                                                                    |
|                           | 0 21                                  |      |                                                   | 'Tessa benoemt de primaire commando's.'                                                                                                    |
|                           | Hoort Tenner:                         |      | Dan [zegt Tessa] [紧] [闡] [创]                      | ~                                                                                                    |
|                           | - Primaire commando                   |      | Het lijkt me verstandig om de medicatie nog in te | - Dan terug naar 3                                                                                                    |
|                           | ja                                    |      | nemen                                             |                                                                                                    |
|                           |                                       |      |                                                   | Als Tessa het antwoord nog niet verstaat                                                                                                    |
|                           | Alternatief commando                  |      | 3-2.1                                             | [zegt Tessa] [紧] [國] [创]                                                                                                    |
|                           | Lener                                 |      | [Tessa wacht]                                     | Ik heb je niet goed verstaan, maar ik hoop dat j                                                                                                    |
|                           | Alternatief commando                  |      | 10 minuten en 0 seconden                          | de medicatie hebt ingenomen                                                                                                    |
|                           | Ga ik nu doen                         |      |                                                   |                                                                                                    |
|                           |                                       |      | 3-2.2                                             | 3-4                                                                                                    |
|                           | * Een alternatief toevoegen           |      | [Tessa gaat naar] 3 →Ξ                            | Is Tessa offline dan [zegt Tessa] [¥] [岡] [성]                                                                                                    |
|                           |                                       |      | En na 1 keer gaat Tessa verder.                   | Sorry Ik heb momenteel geen Internet. Ik kan je                                                                                                    |
|                           | Dan [zent Tessa] [X] [X] [X]          |      |                                                   | antwoord hierdoor niet verwerken.                                                                                                    |
|                           | Goodzol                               |      |                                                   |                                                                                                    |
|                           | 0000201                               |      | <ul> <li></li></ul>                               |                                                                                                    |

# 5. Bericht schrijven & opslaan 3/3

Geef je script een naam en plaats het in een categorie.

| K | 3                        |                                                             |            | · · ·                                          | Ξ    |
|---|--------------------------|-------------------------------------------------------------|------------|------------------------------------------------|------|
|   | Goedz<br>3-2             | ol                                                          | Wil<br>scr | l je een nieuw of een besta<br>ipt selecteren? | aand |
|   | Primi<br>nee             |                                                             | -(+        | NIEUW SCRIPT                                   |      |
|   | Heb                      | ik nog niet gedaan                                          | Of         | kies een eerder opgeslagen script              | Q    |
| ŀ |                          | Nam                                                         |            | TINYBOTS - GENERIEKE SCRIPT                    | S    |
|   | B                        | Medicatie 9/30                                              | <br>•      | BEZOEK & ACTIVITEITEN                          |      |
|   |                          |                                                             | <br>•      | ETEN EN DRINKEN                                |      |
|   | •                        | Categorie<br>Gezondheid                                     | <br>•      | PERSOONLIJKE VERZORGING                        |      |
|   |                          | * *                                                         | <br>-      | GEZONDHEID                                     |      |
|   |                          | ANNULEREN OPSLAAN                                           |            | Medicatie                                      | 1    |
|   | <u>10</u> m              | inuten en <u>0</u> seconden                                 | <br>•      | OVERIG                                         |      |
|   | 3-2.2<br>(Tessa<br>En na | ngaat naar] <u>3</u> <b>→3</b><br>1 keer gaat Tessa verder. |            |                                                |      |
|   |                          | beg nog een antwoord toe                                    |            |                                                |      |
|   | <br>←                    | TERUG VOLGENDE                                              | . ←        | - ANNULEREN VOLGEND                            | E →  |
|   |                          |                                                             |            |                                                |      |

#### 6. Stap uit bericht verwijderen

Wanneer je een stap uit het bericht/script wilt verwijderen volg je de volgende stappen:

| 01 | Start NL -                        |   |
|----|-----------------------------------|---|
| 1  |                                   | 1 |
| ł  | Heb ie de medicatie ingenomen?    |   |
| 1  | Tessa luistert naar een antwoord: |   |
|    |                                   |   |
|    | ^                                 |   |
|    | 1-1                               |   |
|    | Hoort Tessa:                      |   |
|    | Primaire commando                 |   |
|    | ja                                |   |
|    | Alternatief commando              |   |
|    | zeker                             |   |
|    | Alternatief commando              |   |
|    | Heb ik gedaan                     |   |
|    |                                   |   |
|    | *     Een alternatief toevoegen   |   |
|    | Dan [zeqt Tessa] [¥] [閘] [췮]      |   |
|    | Goed gedaan!                      |   |
| -  | 1-2                               | ñ |
|    | Hoort Tessa:                      |   |
|    | Primaire commando                 |   |
|    | nee                               |   |
|    | Alternatief commando              |   |

|                                           | •         |         | ι. |    |
|-------------------------------------------|-----------|---------|----|----|
| Start                                     |           | NL -    |    |    |
|                                           | -         |         |    |    |
| Tessa vraagt] [ 🖌 ] [ 🕶 🕬                 |           |         |    |    |
| leb je de medicatie i                     | Stap verw | ijderen |    |    |
| fessa luistert naar een <mark>huww</mark> | м.        |         |    |    |
|                                           |           |         |    |    |
| ^                                         |           |         |    |    |
| 1.1                                       |           |         |    | ۲. |
| Hoort Tessa                               |           |         |    |    |
| - Primaire commando                       |           |         |    |    |
| ja                                        |           |         |    |    |
| Alternation commande                      |           |         |    |    |
| zeker                                     |           |         |    |    |
|                                           |           |         |    |    |
| Alternatief commando                      |           |         |    |    |
| Heb ik gedaan                             |           |         |    |    |
| + Een alternatief toev                    | oegen     |         |    |    |
|                                           | 1.8.1     |         |    |    |
| Dan [zegt Tessa] [X] [R]                  | [0]       |         |    |    |
| Goed gedaan!                              |           |         |    |    |
| 1-2                                       |           |         |    |    |
| Hoort Tessa                               |           |         |    |    |
| - Primaire commando                       |           |         |    |    |
| nee                                       |           |         |    |    |
| - Alternatief commando                    |           |         |    |    |
| Heb ik nog niet gedaan                    |           |         |    |    |

| Ø                                                                      | Nina's Tes                                            | <b>.</b>                      |        | = |
|------------------------------------------------------------------------|-------------------------------------------------------|-------------------------------|--------|---|
| Start                                                                  |                                                       |                               | NL 🕶   |   |
| 1<br>[Tessa vraagt] [<br><u>Heb je de medic</u><br>Tessa luistert naar | J][四][⑦]<br>atle Ingenon<br>een antwoord              | nen?                          |        |   |
| 1.1<br>Stap verv<br>Weet je het z<br>verwijderd. D<br>gemaakt wo       | vijderer<br>eker? <b>Dez</b><br>Dit kan niet<br>rden. | <b>e stap</b> zal<br>ongedaan | worden | 1 |
| ANN                                                                    | IULEREN                                               | VERWIJ                        | DEREN  |   |
| Dan [zegt Tess<br>Goed gedaan!                                         | natier toevo<br>a] [값] [편] [                          | iଷ୍ଠ                          |        |   |
| 1-2<br>Hoort Tessa:<br>Primaire comma<br>nee                           |                                                       |                               |        |   |
| Alternatief comm<br>Heb ik nog n                                       | <sup>nando</sup><br>let gedaan                        |                               |        | ) |
|                                                                        |                                                       |                               |        |   |

# 7. Jingle, goededag & tijd uitzetten

Je kunt de jingle, het uitspreken van goededag en het uitspreken van de tijd ook uitzetten.

| si<br>• [T | tart<br>Tessa zegt []<br>[yp hler uw ber | ) [P] (Õ] | <u>NL</u> • | - |
|------------|------------------------------------------|-----------|-------------|---|
|            |                                          | +         |             |   |
|            |                                          |           |             |   |
|            |                                          |           |             |   |
|            | ← TERUG                                  |           | VOLGENDE -  |   |

#### 8. Bericht inplannen 1/2

Om een bericht in te plannen op de gewenste dag en tijd kies 'script inplannen'. Alle geschreven berichten vindt u daarna in mapjes. Uit deze mapjes kunt u uw geschreven bericht kiezen.

| Vrijdag 16 sep. 2022 >                  | K Maandag 12 dec. 2022               | Wil je een nieuw of een bestaand<br>script selecteren? | Wil je een nieuw of een bestaan<br>script selecteren? |
|-----------------------------------------|--------------------------------------|--------------------------------------------------------|-------------------------------------------------------|
| VANDAAG DAG WEEK<br>Geen taken gevonden | VANDAAG DAG WEEK Geen taken gevonden |                                                        | + NIEUW SCRIPT                                        |
|                                         |                                      | Of kies een eerder opgeslagen script Q                 | Of kies een eerder opgeslagen script                  |
|                                         |                                      | TINYBOTS - GENERIEKE SCRIPTS                           | TINYBOTS - GENERIEKE SCRIPTS                          |
|                                         |                                      | BEZOEK & ACTIVITEITEN                                  | BEZOEK & ACTIVITEITEN                                 |
|                                         |                                      | ETEN EN DRINKEN                                        | ETEN EN DRINKEN                                       |
|                                         |                                      | PERSOONLIJKE VERZORGING                                | PERSOONLIJKE VERZORGING                               |
|                                         |                                      | GEZONDHEID                                             | ▼ GEZONDHEID                                          |
|                                         | Muziek inplannen                     | OVERIG                                                 | Medicatie                                             |
|                                         | Script Inplannen                     | 1                                                      | OVERIG                                                |
| → <b>●</b>                              | ×                                    |                                                        |                                                       |
|                                         |                                      |                                                        |                                                       |

#### 8. Bericht inplannen 2/2

Op deze manier plan je het bericht in op de gewenste dag en tijd (en met herhalingen). Je kan kiezen om iets dagelijks, wekelijks, maandelijks of jaarlijks te laten herhalen. Ook kun je kiezen om het script op bepaalde dagen te laten herhalen (bv. woensdagen en donderdagen). Of om je script om de x aantal dagen/weken uit te laten spreken.

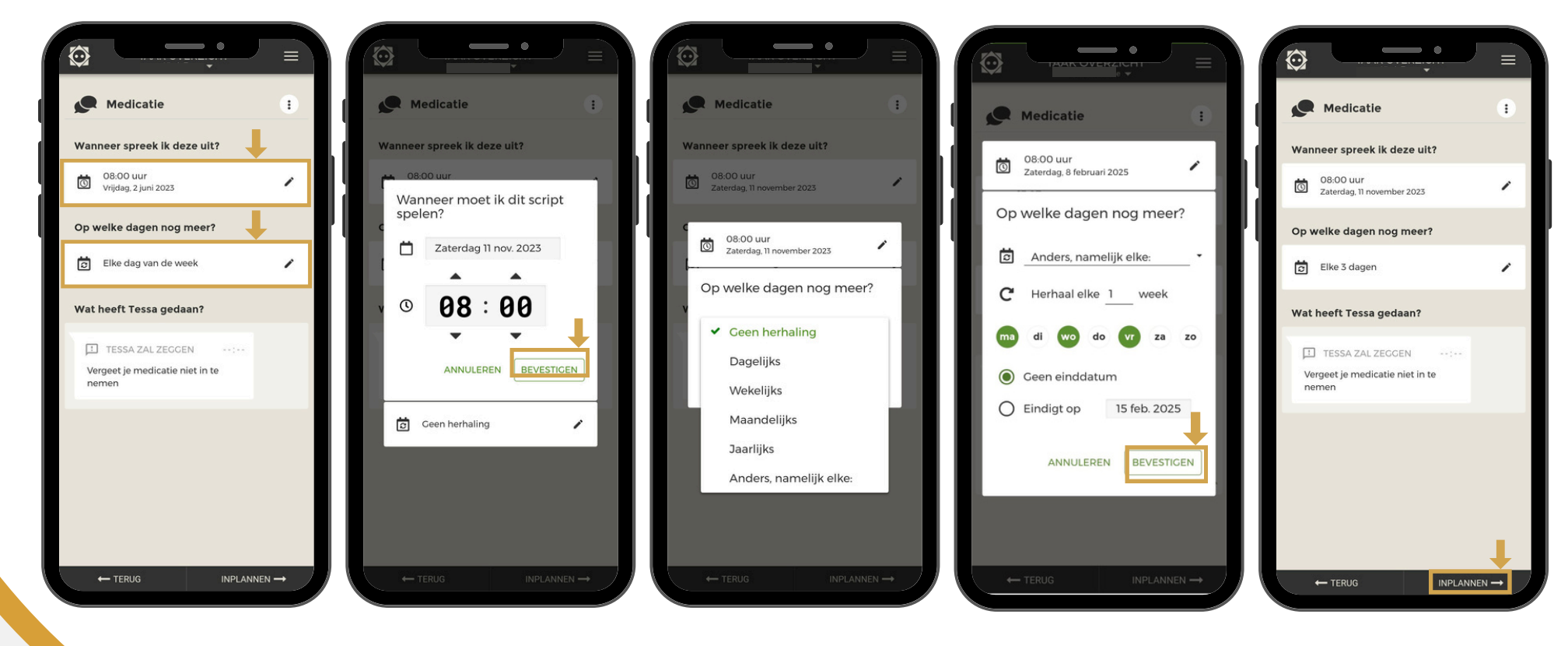

# 9. Spraakinteractie aanzetten & inplannen 1/3

Met de functie 'spraak interacties' kan je als App-user de Tessa instellen om te reageren op vragen of commando's van de gebruiker. De gebruiker dient 'hey Tessa' te zeggen met daarna de vraag of het commando. LET OP! Dit kan alleen aangezet worden door de primary app-user.

|                      | 11:04                                      |                                                         | 15:11 • • • • • • • • • • • • • • • • • • |
|----------------------|--------------------------------------------|---------------------------------------------------------|-------------------------------------------|
| Vrijdag 16 sep. 2022 | Vrij 🕹 Cebruikersbeheer                    | 90 Test spraaksnetheld                                  | Condag 18 dec. 2022                       |
| Geen taken gevonden  | C nineditinyotisni<br>Tessa 7ddc is online | • • • • • • • • • • • • • • • • • • •                   | Geen taken gevonden                       |
|                      | Direct uitspreken                          |                                                         |                                           |
|                      | Q Feedback                                 | Contact:                                                |                                           |
|                      |                                            | XA Standaard robot taal<br>Nederlands (nI-NL) →         | Muziek inplannen                          |
|                      |                                            | Toestemmingen       Image: Coogle audio transcriptie    | Script Inplannen                          |
| •                    |                                            | Wat doet Google's audio transcriptie? Advanced features | Spraak interactie                         |
|                      | /// D <                                    | ← TERUG OPSLAAN →                                       |                                           |

## 9. Spraakinteractie aanzetten & inplannen 2/3

Je kunt zien welke standaard spraakinteracties er door Tinybots al zijn toegevoegd en je kunt deze aanof uitzetten. Daarnaast kan je zelf nog vijf spraakinteracties toevoegen. Voeg daarbij wel toe op welke vraag de Tessa reageert, hier kun je 4 alternatieve bijvoegen.

Kies een eerder geschreven script of maak een nieuwe (zie <u>blz. 8</u>)

**LET OP!** Wanneer je een script voor een spraakreactie gebruikt, adviseren we om in dit script de jingle, goededag en tijd uit te zetten (zie <u>blz. 11</u>)

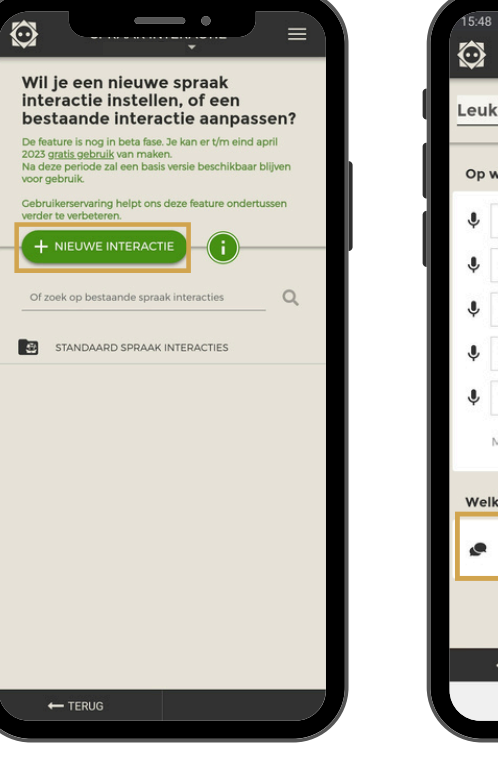

| 10.40   | 3         |            |           |        | R• all  | 53%      |
|---------|-----------|------------|-----------|--------|---------|----------|
| $\odot$ |           | SPRAA      | AK INTER  |        |         | ≡        |
| Leu     | ke da     | g          |           |        |         |          |
| Ор      | welke     | manier     | start ik  | ?      |         |          |
|         | HEY TES   | SA         |           |        |         |          |
| Ŷ       | Heb je    | e een leu  | ike dag?  |        |         |          |
|         | - HEY TES | SA         |           |        |         |          |
| Ŷ       | Hoe is    | je dag?    |           |        |         |          |
|         | HEY TES   | SA         |           |        |         |          |
| Ŷ       | Heb je    | e een fijr | ne dag?   |        |         |          |
|         | HEYTES    | SA         |           |        |         |          |
| Ŷ       | Wat v     | ind je va  | n deze da | ag?    |         |          |
|         | HEY TES   | SA         |           |        |         |          |
| Ŷ       | Heeft     | u een le   | uke dag?  |        |         |          |
|         | Maxim     | um bere    | eikt      |        |         |          |
|         |           |            |           |        |         |          |
|         |           |            |           |        |         |          |
| We      | lk scrip  | t zal Te   | essa uitv | oerena | 2       | _        |
|         | [Color    |            | a covint1 |        |         |          |
|         | [Selec    | teel eel   | rscript   |        |         | 1        |
|         |           |            |           |        | 1       |          |
|         |           |            |           |        |         |          |
|         |           | RUG        |           | OP     | SLAAN - | <b>→</b> |
|         | 111       |            | 0         |        | <       |          |
|         |           |            |           |        |         |          |

| 3           |                                                |   | $\odot$    |                                       |
|-------------|------------------------------------------------|---|------------|---------------------------------------|
| Wil<br>scri | je een nieuw of een bestaand<br>pt selecteren? |   | Wil<br>scr | je een nieuw of ee<br>ipt selecteren? |
| C+          |                                                |   | -(+        | NIEUW SCRIPT                          |
|             | ~ ~ ~ ~ ~ ~ ~ ~ ~ ~ ~ ~ ~ ~ ~ ~                | ľ |            |                                       |
| •           | TINYBOTS - GENERIEKE SCRIPTS                   |   |            | TINYBOTS - GENERIEK                   |
| •           | BEZOEK & ACTIVITEITEN                          |   | •          | BEZOEK & ACTIVITEITEN                 |
| •           | ETEN EN DRINKEN                                |   | •          | ETEN EN DRINKEN                       |
| •           | PERSOONLIJKE VERZORGING                        |   | •          | PERSOONLIJKE VERZORGING               |
| •           | GEZONDHEID                                     |   | •          | GEZONDHEID                            |
| •           | OVERIG                                         |   | •          | OVERIG                                |
| 4           |                                                |   |            | Fijne dag                             |
|             | •                                              |   |            |                                       |
|             |                                                |   |            |                                       |
|             |                                                |   |            |                                       |
|             |                                                |   |            |                                       |
|             |                                                |   |            |                                       |
|             |                                                |   |            |                                       |
| t           |                                                | / |            | ANNULEREN                             |
|             |                                                |   |            |                                       |

n bestaand

E SCRIPTS

Q

#### 9. Spraakinteractie aanzetten & inplannen 3/3

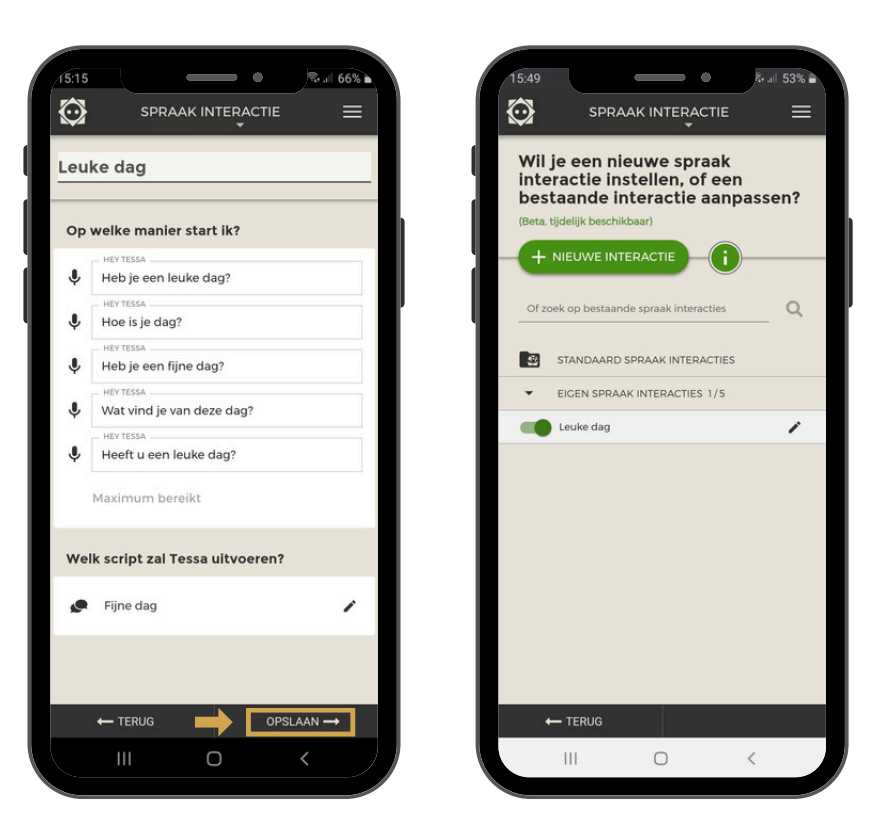

**LET OP!** Wanneer je een script toevoegt in een spraakreactie, adviseren we om in dit script de jingle, goededag en tijd uit te zetten (zie <u>blz. 10;</u> jingle, goededag en tijd uitzetten)

## 10. App in andere taal

Je kunt de taal van de app veranderen van Nederlands naar Engels.

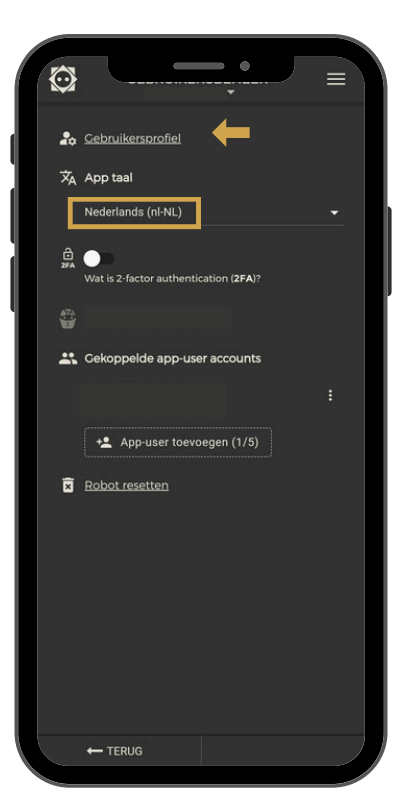

|     |                                         | 2  |                     |
|-----|-----------------------------------------|----|---------------------|
| 20  | Gebruikersprofiel                       | 0  | <u>User profile</u> |
| ネ   | App taal                                | Ā. | App language        |
|     | Nederlands (nI-NL)                      |    | English (en-GB)     |
| 2FA |                                         |    | What is 2-factor a  |
|     |                                         | 74 |                     |
| *   | Gekoppelde app-user accounts            |    | Linked app use      |
|     | : · · · · · · · · · · · · · · · · · · · |    |                     |
|     | App-user toevoegen (1/5)                |    | +2 Add app (        |
| ×   | Robot resetten                          | ×. | <u>Reset robot</u>  |
|     |                                         |    |                     |
|     |                                         |    |                     |
|     | ← TERUG                                 |    | ← васк              |
|     |                                         |    |                     |

(2FA)

count

#### 11. Robot in andere taal

Je kunt de standaard taal van de robot veranderen.

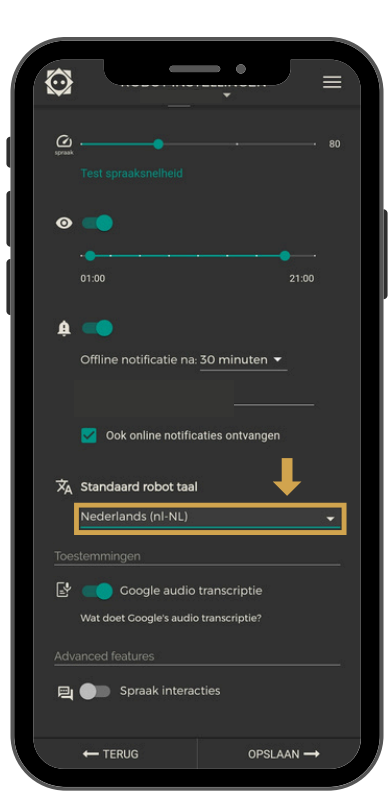

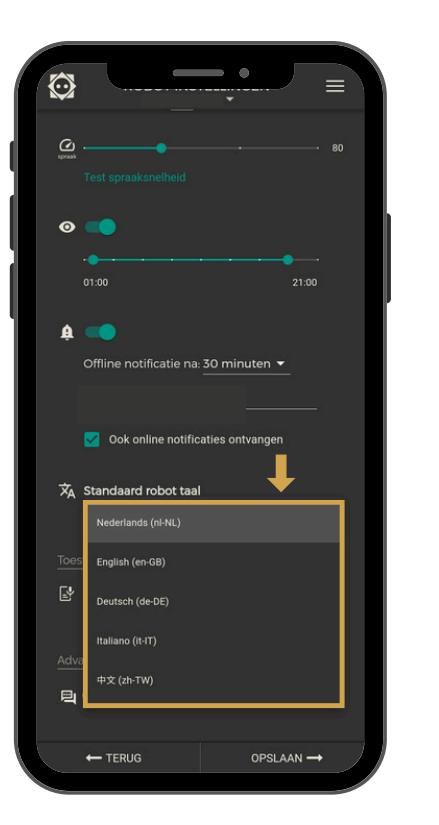

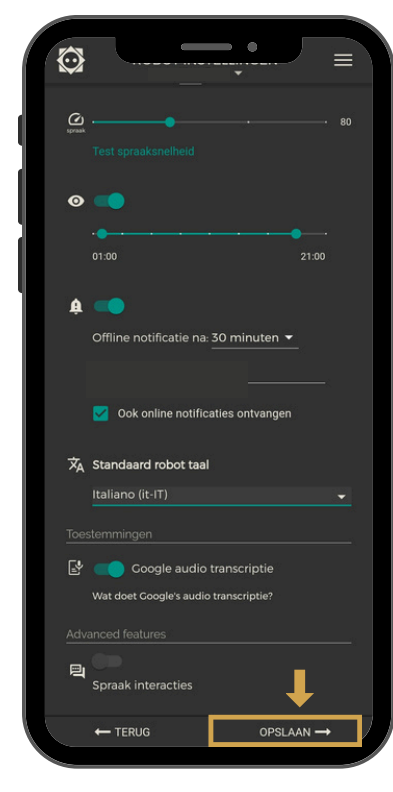

#### 12. Script in andere taal

Wanneer je een andere taal kiest voor het script, moet je het script in diezelfde taal typen. Bv. als je English kiest schrijf je: it's time to take your medication.

LET OP! Spraakinteracties en muziek zijn nog niet mogelijk in een andere taal.

| St | art     |   | NL -       |   |
|----|---------|---|------------|---|
|    |         | + | T          |   |
|    |         |   |            | L |
|    |         |   |            | L |
|    | ← TERUG |   | VOLGENDE → |   |

| Start<br>Putuch (de-DB)<br>Inatano (deT)<br>Inatano (deT) |   |       | • | Nederlands (nl-NL) |   |
|----------------------------------------------------------------------------------------------------|---|-------|---|--------------------|---|
| + Ratiano (k+T)<br>+ (zh-TW)                                                                                                    |   | Start |   | English (en-GB)    |   |
| ⊕ ( ( ) ( ) ( ) ( ) ( ) ( ) ( ) ( ) ( )                                                                                                    |   |       | + | Italiano (it-IT)   |   |
|                                                                                                    | 9 |       |   | 中文 (zh-TW)         | 1 |
|                                                                                                    | 1 |       |   |                    | 1 |

# **13. Tips**

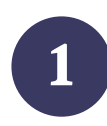

Bij 'script inplannen', onder 'TINYBOTS - GENERIEKE SCRIPTS staan voorbeelden van scripts

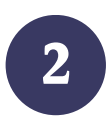

Gebruik van uitroeptekens & komma's zorgt voor een andere intonatie

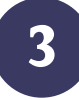

Niet schrijven vanuit ik persoon; <u>Voorbeeld:</u> "Hoi mam, ik kom zometeen langs voor een kopje koffie."

<u>Advies:</u> "Riet, uw dochter komt zometeen langs voor een kopje koffie."

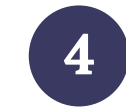

Schrijf namen fonetisch op, anders spreekt Tessa dit misschien niet goed uit

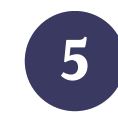

 $\rightarrow$ 

Je kunt getypte bericht luisteren voordat je ze in Tessa zet

[Tessa zegt]: [↓] [₱] [Ŏ] ' Typ hier uw bericht. '

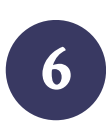

Tessa kan ook de dag van de week of datum uitspreken d.m.v. het invullen van een script variabel in het script. Meer info op: <u>https://help.tinybots.nl/portal/nl/kb</u> /articles/hoe-kan-ik-tessa-de-dagvan-de-week-of-een-datum-latenuitspreken-script-variabelen

# 14. Contact & informatie

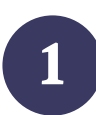

Artikelen met tips en uitleg <u>Help.tinybots.nl</u>

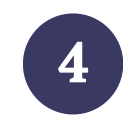

Een van de Tessa Experts bereiken E: <u>tex@tinybots.nl</u>

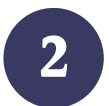

Trainingscenter met filmpjes https://www.tinybots.nl/trainingcenter

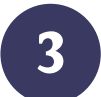

Ervaringsverhalen & blog https://www.tinybots.nl/blog

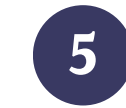

Helpdesk voor al uw vragen E: <u>Help@tinybots.nl</u> T: 024 301 0 311 Maandag t/m vrijdag van 09:00 - 17:00 uur